# 北大蔵書目録について

学部学生向け 図書館情報入門

北大で持っている図書や雑誌が学内のどこにあるのかを調べるには「北大蔵書目録」を使います。

学内の各図書館・図書室にあるものだけでなく、各部局の研究室 などにある資料も検索の対象となっています。

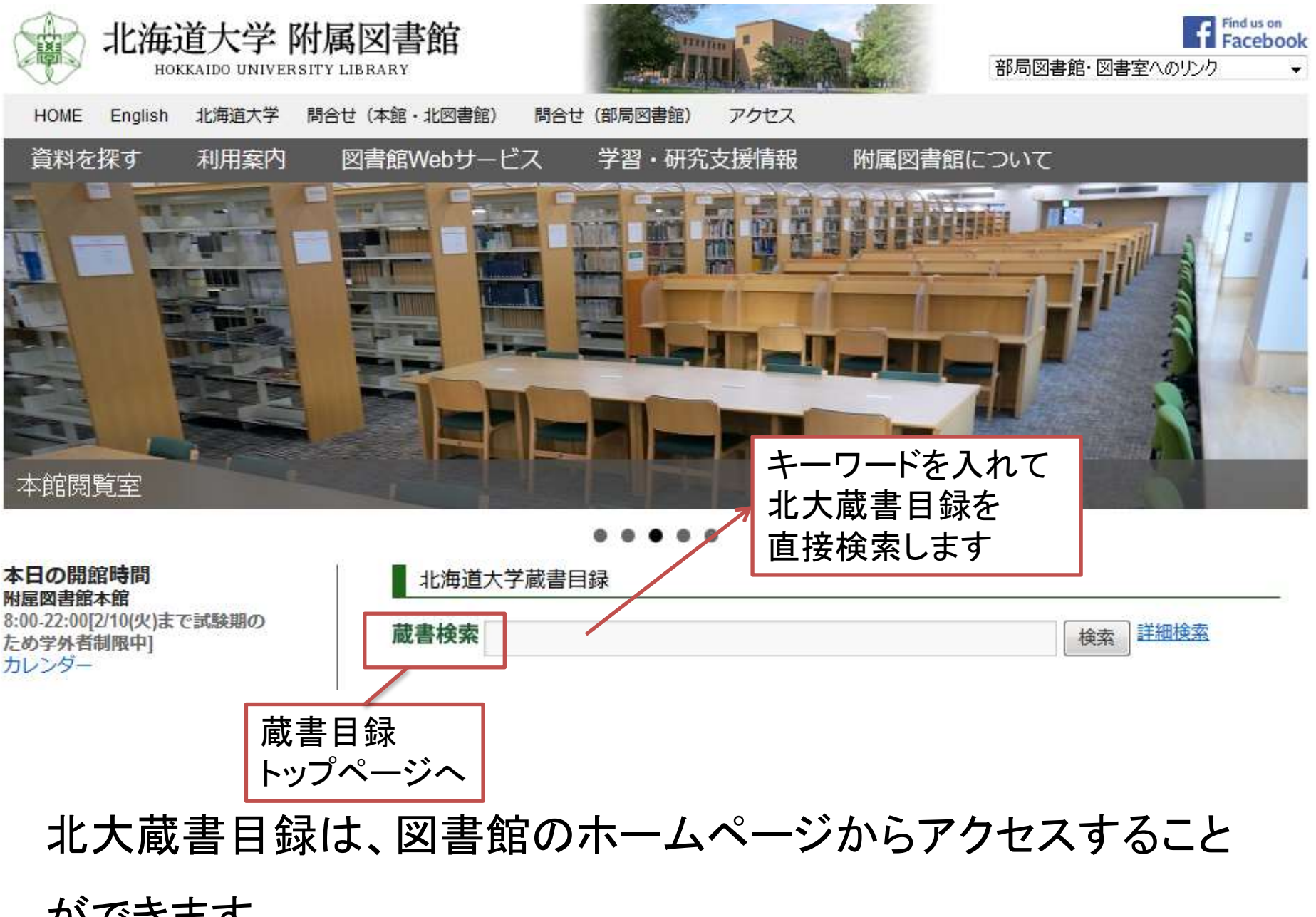

ができます。

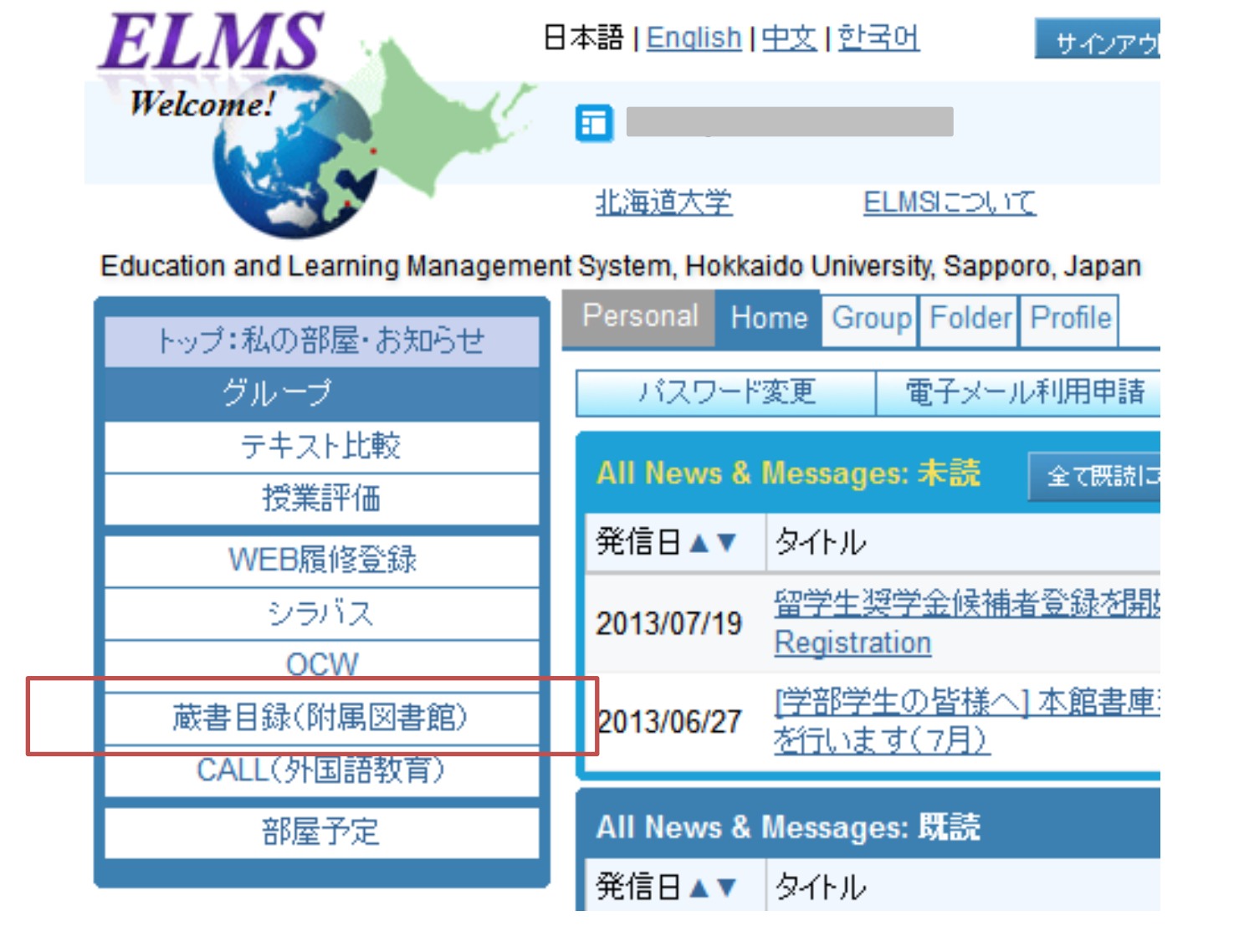

ELMSポータルページの左メニューにも蔵書目録へのリンクがあり

ます。

#### 北海道大学蔵書目録

#### 北大蔵書目録クイックガイド(PDF)@ 図書館Webサービスクイックガイド(PDF)@

| ,<br>蔵書目録トップ 附属図書創                                                                                                    | 化海道大学HP 化海道大学HP                                                                                                    | 入力補助 | ヘルプ回 | English |
|----------------------------------------------------------------------------------------------------|----------------------------------------------------------------------------------------------------|------|------|---------|
| 田-資料一覧(新着/資料種別)                                                                                                    | 北海道大学         CilNii Books         CilNii Articles         JAIRO         春空文庫(NDLサーチ)         NDLデジタル化姿料         WorldCat                                                                                                    |      |      |         |
|                                                                                                    | <b>簡易検索</b>   詳細検索                                                                                                    |      |      |         |
| 北方資料テータペース回                                                                                                    | 検索クリア                                                                                                    |      |      |         |
| テータベース回                                                                                                    | ☑ 部分一致検索も同時に行う                                                                                                    |      |      |         |
| ⊞ 教員による推薦図書                                                                                                    |                                                                                                    |      |      |         |
| レファレンス質問申込書<br>(北大構成員限定)@                                                                                                    |                                                                                                    |      |      |         |
| 海外大学出版局<br>電子書籍トライアル回                                                                                                    |                                                                                                    |      |      |         |
| 学外からはリモートアクセスで<br>利用できます(北大構成員限定)                                                                                                    |                                                                                                    |      |      |         |
| 図書館Webサービス回                                                                                                    |                                                                                                    |      |      |         |
| 貸出・予約状況の照会,文献複写申<br>込み,図書購入申込み等(北大構成<br>員限定)                                                                                                    |                                                                                                    |      |      |         |
| 蔵書目録に関するお知らせ           ・北大構成員の方は、この蔵書目録から           ・検索タブを切り替えることで、以下の情           ・北海道大学:学内で所蔵している歴           ・簡易検索画面で論理演算(AND:*・<br>・詳細検索画面では「部分一致検索           ・CiNii Books:全国の大学図書館等           ・CiNii Articles:日本の学術論文           ・JAIRO:全国の学術機関リポジドリー           ・青空文庫(NDLサーチ):電子図書           ・NDLデジタル化資料:国立国会図書           ・WorldCat:世界中の図書館(OCLO) | 5<br>営出中の図書に予約をかけることができます。<br>報を検索できます。<br>]書や雑誌(電子ブック,電子ジャーナルも)<br>, OR:+, NOT:-)を行う場合は「部分一致検索も同時に行う」のチェックを外してください。<br>」は無効になっています。同様の検索を行いたい場合は中間一致(検索語の前後を*で囲む)をご利用ください。<br>話が所蔵する図書や雑誌<br>に収録されている論文<br>館「青空文庫」」に収録されている資料<br>書館で収集・集積されているデジタル化資料<br>や参加館)が所蔵している図書や雑誌 |      |      |         |

All Rights Reserved. Copyright @ HokkaidoUniversity.

北大蔵書目録トップページです。

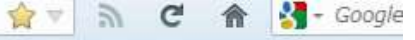

### 北海道大学蔵書目録

| 蔵書目録トッブ 附属図                                  | 图書館 北海        | 道大学HP             |                |       |              |            |          | 入力 |
|----------------------------------------------|---------------|-------------------|----------------|-------|--------------|------------|----------|----|
| 田 資料一覧(新着/資料種別)                              | 北海道大学         | CiNii Books       | CiNii Articles | JAIRO | 春空文庫(NDLサーチ) | NDLデジタル化資料 | WorldCat |    |
| HUSCAP                                       | 節見給売」         | ≣¥2mt£a#5         |                |       |              |            |          |    |
| 北方資料データペース回                                  | 間勿快殺日         | 5十种田叶大 <i>子</i> 2 |                |       |              | 捻赤         | 20       |    |
| データベース回                                      | 1             |                   |                |       |              | 17.38      |          |    |
| ⊞ 教員による推薦図書                                  | ■部分一到         | 改検索も同時に           | (行う)           |       |              |            |          |    |
| レファレンス質問申込書<br>(北大構成員限定)回                    |               |                   |                |       |              |            |          |    |
| 海外大学出版局<br>電子書籍トライアル回                        |               | $\square$         |                |       |              |            |          |    |
| 学外からはリモートアクセスで<br>利用できます(北大構成員限定)            |               |                   |                |       |              |            |          |    |
| 図書館Webサービス回                                  |               |                   |                |       |              |            |          |    |
| 貸出・予約状況の照会,文献複写明<br>込み,図書購入申込み等(北大構成<br>員限定) | <b>Þ</b><br>戈 |                   |                |       |              |            |          |    |
| 蔵書目録に関するお知らせ                                 |               |                   |                |       |              |            |          |    |

・北大構成員の方は、この蔵書目録から貸出中の図書に予約をかけることができます。

・検索などを行います。シア、以下の情報を検索できます。

### 「+」マークがあるメニューは、クリックすると開閉します。

#### 簡易検索画面

| 北海道大学 CiNii Books  | CiNii Articles JAIRO | 春空文庫(NDLサーチ) | NDLデジタル化資料 | WorldCat |  |  |  |  |  |
|--------------------|----------------------|--------------|------------|----------|--|--|--|--|--|
| <b>簡易検索   詳細検索</b> |                      |              |            |          |  |  |  |  |  |
|                    |                      |              | 検索         | クリア      |  |  |  |  |  |
| ☑ 部分一致検索も同時に       | ご行う                  |              |            |          |  |  |  |  |  |

初期画面は「簡易検索」になっています

「北海道大学」の検索先タブで北大蔵書の検索を行います。 「簡易検索」と「詳細検索」の2つの検索モードがあります。

#### 5

#### 詳細検索画面

| 北海道大学                                                                                                    | CiNii Books                        | CiNii Articles                                   | JAIRO                             | 春空文庫(NDLサーチ)                          | NDLデジタル化資料     | WorldCat                                 |
|----------------------------------------------------------------------------------------------------|------------------------------------|--------------------------------------------------|-----------------------------------|---------------------------------------|----------------|------------------------------------------|
| 簡易検索 詳                                                                                                    | 細検索                                |                                                  |                                   |                                       |                |                                          |
| <ul> <li>資料区分</li> <li>図書</li> <li>-図書・冊</li> <li>-AV資料</li> <li>-マイクロ</li> <li>-電子ブム</li> <li>雑誌・冊</li> <li>-雑誌マー</li> <li>-報誌マジー</li> <li>特集記事</li> </ul> | H子<br>1<br>ック<br>H子<br>イクロ<br>ャーナル | 検索条件 AND ▼ AND ▼ 並び順: 出版 <sup>2</sup> 一覧表示件数: 検索 | E ▼ ◎昇J<br>20 ▼                   | 順 ●降順<br>クリア                          | 全で<br>著者<br>出版 | の項目から<br>●<br>●名に左の語を含む マ<br>反社・出版者<br>マ |
| 部局<br>(全部局)<br>附属図書館<br>北図書館<br>文学部<br>教育学部                                                                                                    | ](本館)                              | •                                                | <b>検索</b><br>出版<br>出版<br>言語<br>分野 | <ul> <li>オブション</li> <li>(年:</li></ul> |                | T                                        |

より細かい条件設定で検索したい場合に「詳細検索」を使います。

|               | _  |     |
|---------------|----|-----|
|               | 検索 | クリア |
| ■部分一致検索も同時に行う |    |     |
| ■部分一致検索も同時に行う |    |     |

| 簡易検索   <b>詳細検索</b>                                                                                                    |                                                                                                    |             |
|----------------------------------------------------------------------------------------------------|----------------------------------------------------------------------------------------------------|-------------|
| 資料区分                                                                                                    | 検索条件                                                                                                    | _           |
| 図書         -図書・冊子         -AV資料         -マイクロ         -マイクロ         -電子ブック         雑誌         -雑誌・冊子         -雑誌マイクロ         -雑誌マイクロ         -報誌マイクロ         特集記事 | ▲ND ▼       全ての項目から         ▲ND ▼       著者名に左の語を含む         ▲ND ▼       出版社・出版者         並び順:出版年 ▼ ●昇順 ●降順       一覧表示件数:20 ▼         検索       クリア | •<br>•<br>• |
| 部局                                                                                                    | 検索オブション                                                                                                    |             |

キーワード入力欄に、探している資料のタイトル・タイトル中の単 語・著者名・出版者名などを入力して検索します。

| 蔵書目録トップ 附属図書                                 | a <b>LA 2</b> 本<br>館 北海 | 道大学HP           |                   |            |         |            |          |    |                                         |    | 入力補助 | 助 ヘルプ回 | Eng | dish |
|----------------------------------------------|-------------------------|-----------------|-------------------|------------|---------|------------|----------|----|-----------------------------------------|----|------|--------|-----|------|
| ∃ 資料一覧(新着/資料種別)                              | 北海道大学                   | CiNii Books     | OiNii Articles J. | NRO 青空文庫(I | NDLサーチ) | NDLデジタル化資料 | WorldCat |    |                                         |    |      |        |     |      |
| HUSCAP                                       | 簡易検索                    | 詳細検索            |                   |            |         |            |          |    |                                         |    |      |        |     |      |
| 北方資料データベース回                                  |                         | a r mai r corre |                   |            |         | 検索         | <b>ク</b> | 17 | 1                                       |    |      |        |     |      |
| データベース回                                      |                         |                 | ~->               |            |         | 17531C     |          |    |                                         |    |      |        |     |      |
| ∃ 教員による推薦図書                                  | ■部分一筆                   | 奴種索も同時に         | 170               |            |         |            |          |    |                                         |    |      |        |     |      |
| レファレンス質問申込書<br>(北大構成員限定)回                    |                         |                 |                   |            |         |            |          |    |                                         |    |      |        |     |      |
| 海外大学出版局<br>電子書籍トライアル回                        |                         |                 |                   |            |         |            |          |    |                                         |    |      |        |     |      |
| 学外からはリモートアクセスで<br>利用できます(北大構成員限定)            |                         |                 |                   |            |         |            |          |    |                                         |    |      |        |     |      |
| 図書館Webサービス回                                  |                         |                 |                   |            |         |            |          | 1  | and and and and and and and and and and |    |      |        |     |      |
| 貸出・予約状況の照会,文献複写申<br>込み,図書購入申込み等(北大構成<br>員限定) |                         |                 |                   |            |         |            |          |    |                                         |    |      |        |     |      |
| 員限定)                                         | ×                       |                 |                   | + □        | 184     | -++++++    |          |    |                                         | 18 |      | 7+4    |     |      |

## 日本語のキーワードは、漢字形/単語の3ミ/ローマ字のいず れでも検索できます。

| Firefox *<br>秋北海道大学蔵書目録                                                                                                    | /opac/opac_se                                                                                                 | +                                                                                         | _                                                         | -                   |                          |                   |         | 2     | C' 🏫     | 🛃 - Goo | gle |          | 2 🖸 -                |                | - 🙆 -                 |
|----------------------------------------------------------------------------------------------------|----------------------------------------------------------------------------------------------------|-------------------------------------------------------------------------------------------|-----------------------------------------------------------|---------------------|--------------------------|-------------------|---------|-------|----------|---------|-----|----------|----------------------|----------------|-----------------------|
| 北海道大学蔵書                                                                                                    | 目録                                                                                                    |                                                                                           |                                                           |                     |                          |                   |         |       |          |         |     | 北大<br>図書 | 、蔵書目録クイ・<br>館Webサービン | ックガイト<br>スクイック | *(PDF)@<br>ウガイド(PDF)@ |
| 蔵書目録トップ 附属図書                                                                                                    | 館 北海                                                                                                    | 道大学HP                                                                                     |                                                           |                     |                          |                   |         |       |          |         | 入力  | 補助       | ヘルプロ                 |                | English               |
| ⊞ 資料一覧(新着/資料種別)                                                                                                    | 北海道大学                                                                                                    | CiNii Books                                                                               | OiNii Árticles                                            | JAIRO               | 青空文庫(NDLサー               | チ) NDLラ           | デジタル化資料 | ¥ W   | /oridCat |         |     |          |                      |                |                       |
| HUSCAP                                                                                                    | 簡易検索                                                                                                    | 詳細検索                                                                                      |                                                           |                     |                          |                   |         |       |          |         |     |          |                      |                |                       |
| 北方資料データベース回                                                                                                    | 検索 クリア                                                                                                    |                                                                                           |                                                           |                     |                          |                   |         |       |          |         |     |          |                      |                |                       |
| データベース回                                                                                                    | データベース回        図 お分ー致検索も同時に行う                                                                                 |                                                                                           |                                                           |                     |                          |                   |         |       |          |         |     |          |                      |                |                       |
| レファレンス質問申込書                                                                                                    |                                                                                                    |                                                                                           |                                                           |                     |                          |                   |         |       |          |         |     |          |                      |                |                       |
| (北大構成員限定)國                                                                                                    |                                                                                                    |                                                                                           |                                                           |                     |                          |                   |         |       |          |         |     |          |                      |                |                       |
| 図書館Webサービス回                                                                                                    |                                                                                                    |                                                                                           |                                                           |                     |                          |                   |         |       |          |         |     |          |                      |                |                       |
| 貸出・予約状況の照会, 文献複写申<br>込み, 図書購入申込み等(北大構成<br>員限定)                                                                                                    |                                                                                                    |                                                                                           |                                                           |                     |                          |                   |         |       |          |         |     |          |                      |                |                       |
| 蔵書目録に関するお知らせ<br>・北大構成員の方は、この蔵書目録か<br>・検索タブを切り替えることで、以下の付<br>・北海道大学:学内で所蔵している<br>・簡易検索画面で論理演算(AND:<br>・詳細検索画面では「部分一致検索<br>・CiNii Books:全国の大学図書館<br>・CiNii Articles:日本の学術論文<br>・JAIRO:全国の学術機関リポジトリ<br>・青空文庫(NDLサーチ):電子図書<br>・NDLデジタル化資料:国立国会図 | ら貸出中の図書<br>青報を検索できま<br>図書や雑誌(電子<br>4, OR:+, NOT:-<br>8」は無効になっ<br>等が所蔵する図<br>に収録されてい。<br>書館「青空文庫」」<br>書館で収集・集新 | こ予約をかける<br>す。<br>- ブック, 電子ジ<br>- )を行う場合は<br>ています。同様の<br>書や雑誌<br>5論文<br>こ収録されてい<br>漬されているデ | ことができます<br>(ャーナルも)<br>「部分一致検索<br>の検索を行いた<br>る資料<br>ジタル化資料 | 。<br>乾同時に行<br>い場合は中 | 行う」のチェックを外し<br>「聞一致(検索語の | .て↓ださい。<br>前後を*で囲 | む)をご利用  | 用ください | i to     |         |     |          |                      |                |                       |
|                                                                                                    |                                                                                                    |                                                                                           |                                                           | 7 1                 | <b>–</b> – –             | LA                | 18      | _L    |          | L       | 1 % | 1 2 -    |                      | 13             | · _+_                 |
| 「人力補助                                                                                                    | 」をク                                                                                                    | リツ                                                                                        | クす                                                        | ると                  | :、別「                     | フイン               | ント      | ワ     | で        | モー      | ホー  | -ト       | 画面                   | か              | 衣                     |

示されます。マウスクリックで文字入力が可能です。

| 北海道大学             | CiNii Books | CiNii Articles | JAIRO | 春空文庫(NDLサーチ) | NDLデジタル化資料 | WorldCat |  |  |  |
|-------------------|-------------|----------------|-------|--------------|------------|----------|--|--|--|
| <b>簡易検索</b>  詳細検索 |             |                |       |              |            |          |  |  |  |
|                   | 検索 クリア      |                |       |              |            |          |  |  |  |
| 📝 部分一致            | マ検索も同時に     | :行う            |       |              |            |          |  |  |  |

#### 社会 で検索 → 社会学 もヒットします

タイトルの一部や途中までの入力で検索することもできます。

**京都** で検索 → 東<u>京都</u> もヒットします。

「簡易検索」の「部分一致検索も同時に行う」にチェックが入っていると、キーワードの一部での検索が可能です。

| 北海道大学 CiNii Books  | CiNii Articles JAIRO | 春空文庫(NDLサーチ) | NDLデジタル化資料 | WorldCat |  |  |  |  |  |
|--------------------|----------------------|--------------|------------|----------|--|--|--|--|--|
| <b>簡易検索   詳細検索</b> |                      |              |            |          |  |  |  |  |  |
|                    |                      |              | 検索         | クリア      |  |  |  |  |  |
| 部分一致検索も同時に         | 行う                   |              |            |          |  |  |  |  |  |

## 入力した語そのもので検索したい場合には「部分一致検索も同 時に行う」のチェックを外してください。

### 北海道大学蔵書目録

| 蔵書目録トップ                                      | 附属図書館                        | 北海道大学HP                                                                                                    |                                    |            | 入力補助       | ヘルブ回                   | English   |
|----------------------------------------------|------------------------------|----------------------------------------------------------------------------------------------------|------------------------------------|------------|------------|------------------------|-----------|
| 0、再検索                                        |                              |                                                                                                    |                                    |            |            |                        |           |
| 北海道大学 CiNii                                  | Books CiNii Articles         | JAIRO 春空文庫(NDLサーチ) NDLデジタ)                                                                                            | 1 化资料                              |            |            |                        |           |
| 検索先:北海道大                                     | 学                            |                                                                                                    |                                    |            |            |                        | $\square$ |
| 検索画面 > 検索<br>該当件数 : 56 件                     | <b>結果一覧</b><br>( せいかがく にゅうもん | )                                                                                                    |                                    |            |            |                        |           |
| 関連項                                          | 11日 並行                       | び順: 出版年(降順) ▼ 一覧表示件数: 20 ▼                                                                                            |                                    |            |            | 123                    |           |
| 所蔵館                                          |                              | 選択した資料の詳細表示                                                                                                    | メール送付                              | ラアイル出力     | RefWorks出力 | EndNot                 | e出力       |
| 附属図書館(27<br>北図書館(25)<br>総合教育部(2)<br>教育学部(1)  | )                            | <ul> <li>1. 入門ケミカルバイオロジー / 入門<br/>東京:オーム社, 2008.9</li> <li>図書&lt;2001566677&gt;[BA87185033]</li> </ul>                | 『ケミカルバイオロジー編集委員会                   | 辐          |            |                        |           |
| 理学部 (8)                                      | - More                       | <ul> <li>2. 生物有機化学入門/奥忠武 [13<br/>東京:講談社,2006.3</li> <li>図書&lt;2001267279&gt;[BA76241303]</li> </ul>                   | [か] 著                              |            |            |                        |           |
| 図書 (42)<br>AV資料 (14)<br>出版年                  |                              | <ul> <li>3. システム生物医学入門:生命を<br/>に料博道著<br/>東京:羊土社,2005.7         ・図書&lt;2001212762&gt;[BA72390389]</li> </ul>           | 遺伝子・タンパク質・細胞の統合ネッ                  | ットワークとして捉え | える次世代バイオ   | ロジー / 児                | 法王能彦,     |
| 2008 (1)<br>2006 (1)<br>2005 (1)<br>2004 (1) | ľ                            | <ul> <li>■</li> <li>4. 図解よくわかる生化学 / 中島邦<br/>6版 東京:南山堂, 2004.12</li> <li>■ 図書&lt;2001192395&gt;[BA70151671]</li> </ul> | 夫,柏俣重夫,樋迴博重著                       |            |            |                        |           |
| 2003 (10)                                    | - More                       | <ul> <li>5. 生命の継続 / 医学映像教育セン<br/>第2版 東京: 医学映像教育センター<br/>1.88 · v - ve)</li> </ul>                                     | ∨ター制作・著作<br>- , c2003 (基礎医学ビデオシリー) | ズノ医学映像教育   | ヤンター企画・制   | <mark> 作</mark> ;. 目で見 | る生化学      |

### 検索結果は、まず一覧で表示されます。

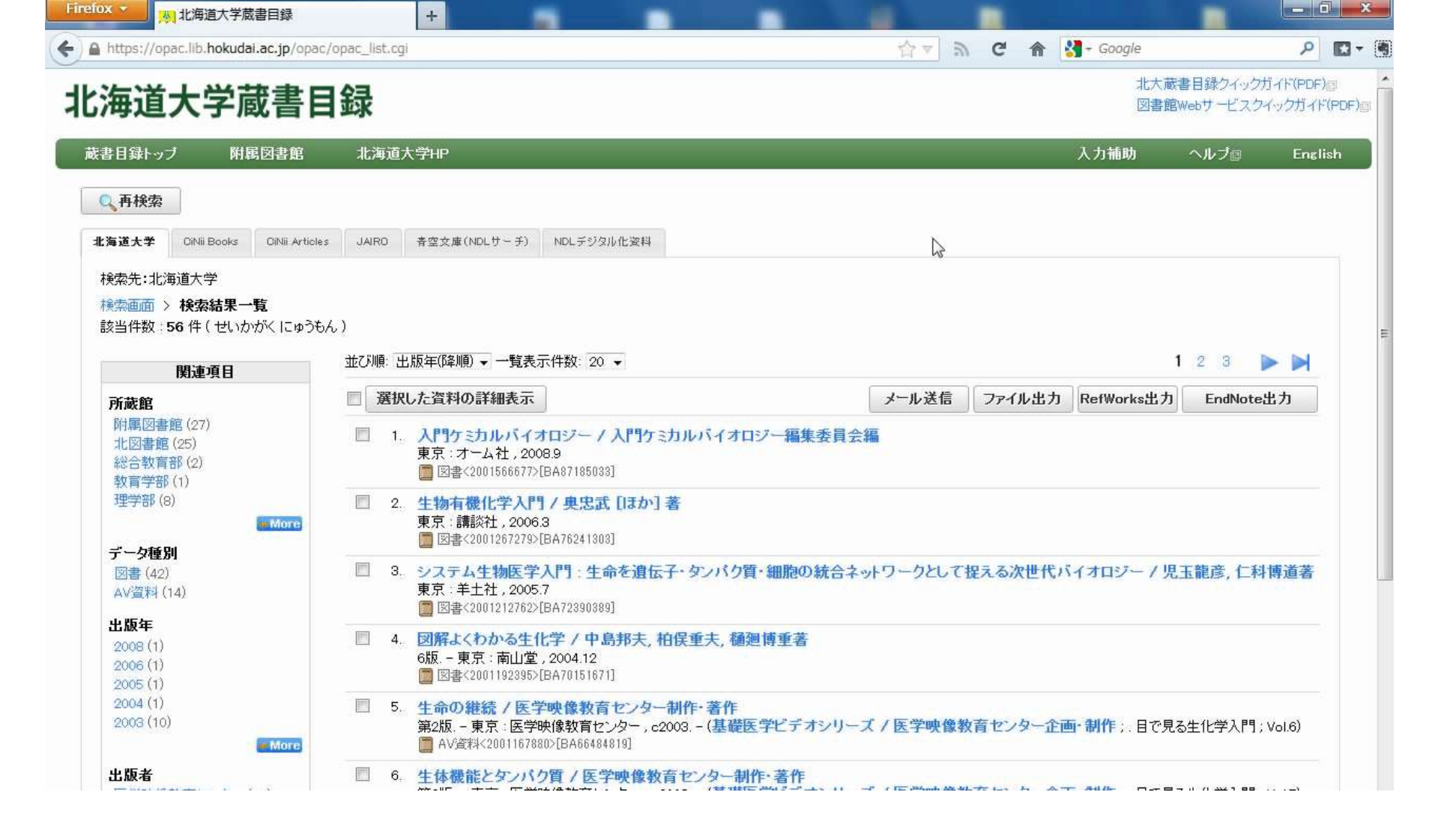

## 検索一覧のタイトル部分をクリックすると、詳細画面が別ウィンド ウまたは別タブで表示されます。

| <図書><br>入門ケ | ミカルバイナロジー / 入門ケミカルバイナロ                                             | ジ— 編集 委員 会 編                           |                 |
|-------------|--------------------------------------------------------------------|----------------------------------------|-----------------|
| ニュウモン       | ケミカル バイオロジー                                                        | ✓ ■ 未 安 貝 云 ●<br>メール送信 ファイル出力 RefWork  | 会出力 EndNote出力 📇 |
| 戸┈詳細を       | 律表示                                                                |                                        |                 |
| 出版者         | 東京 : オーム社                                                          |                                        | 2.19            |
| 出版年         | 2008.9                                                             | ケミカル                                   |                 |
| 大きさ         | 189p : 挿図 ; 21cm                                                   | バイオロジー<br>A Guide to Chernical Biology |                 |
| 別書名         | 標題紙タイトル:A guide to chemical biology<br>異なりアクセスタイトル:ケミカルバイオロジー : 入門 |                                        |                 |
| 一般注記        | 付:表(折り込図1枚)                                                        |                                        |                 |
| 著者標目        | 入門ケミカルバイオロジー編集委員会 くニュウモン ケミカル バイオロジー ヘ                             | シシュウ イインカイ>                            | ○ 她の投表サ /↓      |
| 件名          | BSH:生化学                                                            |                                        |                 |
| 分類          | NDC8:464<br>NDC9:464                                               | 詳細表示の上半分は、その                           | の資料の出           |
| 本文言語        | 日本語                                                                |                                        |                 |
| コード類        | 書誌D=2001566677 NCD=BA87185033 CINII                                | 版時の情報(書誌情報)で                           | <b>a</b>        |
|             |                                                                    |                                        | 70              |
|             |                                                                    |                                        | ⊞Yahoo!         |

┃ 北図書館・メディア・高等教育

| 配架場所            | 巻 次 | 請求記号    | 資料番号       | 状態 | コメント | ISBN          | 刷年   | 利用注記 | 請求メモ | 予約 | 文献取寄 | eDDS |
|-----------------|-----|---------|------------|----|------|---------------|------|------|------|----|------|------|
| 北図書館·2階&3階·一般図書 |     | 572/NYU | 0280723203 |    |      | 9784274501975 | 2010 |      |      |    | 國復写  | edds |

※学内にない場合はこちらから依頼してください。

学外への依頼

All Rights Reserved. Copyright @ HokkaidoUniversity.

| Firefox •                           | 北海道大学蔵書目録                                                                                                    | 🗙 🚬 漱石全集 / 夏目金之助著                     | × +                  |               |            |                                                                                                    | - 0 ×   |    |
|-------------------------------------|----------------------------------------------------------------------------------------------------|---------------------------------------|----------------------|---------------|------------|----------------------------------------------------------------------------------------------------|---------|----|
| https://op                          | pac.lib.hokudai.ac.jp/opac/opa                                                                                                    | c_details.cgi?lang=0&amode=11&place=& | bibid=2000515096&key | =B1374825446( | )89;☆▼ ଲ C | 🏫 🚼 - Google                                                                                                    | ٩ 🖬 - ( | 4  |
| <図書:<br><b>漱石</b> :<br>ソウセキ<br>日:詳細 | ><br>全集 / 夏日金之助<br>ゼンシュウ<br>略非表示                                                                                                    | 著                                     | -×                   | ル送信           | ファイル出力     | RefWorks出力 EndNote出力                                                                                                    | 6       | •  |
| 出版者                                 | 東京:岩波書店                                                                                                    |                                       |                      |               |            |                                                                                                    |         | 11 |
| 出版年                                 | 1993.12-2004.10                                                                                                    |                                       |                      |               |            |                                                                                                    |         |    |
| 大きさ                                 | 30冊 ; 19-20cm                                                                                                    |                                       |                      |               |            | ***                                                                                                    |         |    |
| 内容注言                                | <ul> <li>第1巻:吾輩は猫である<br/>第2巻:倫敦塔<br/>カーライル博物館<br/>幻影の盾<br/>琴のそら音<br/>一夜<br/>麺露行<br/>趣味ちゃん</li> <li>第3巻:草枕・二百十日・野分<br/>第3巻:草枕、二百十日・野分</li> <li>第4巻:成夫、三四郎<br/>第6巻:そ、七れから・門<br/>第7巻:彼岸過迄</li> <li>第6巻:行入<br/>第9巻:心道草</li> <li>第11巻:明暗<br/>第12巻:倫敦消息。</li> <li>自転車日記<br/>京に着ける<br/>文文島<br/>夜<br/>水日小品<br/>長谷川君と余</li> <li>満醇ところどころ<br/>元日<br/>思ひ出す事など<br/>病院の画<br/>ケーベル先生<br/>変な音<br/>手紙<br/>二、二、二、二、二、二、二、二、二、二、二、二、二、二、二、二、二、二、二、</li></ul> |                                       |                      |               | <b>I</b> ⋧ | <ul> <li>● 他の検索サイト</li> <li>● CiNii Books</li> <li>● Webcat Plus</li> <li>● 国会図書館</li> <li>● カーリル</li> <li>● Google Book</li> <li>● Google Scholar</li> <li>● Google</li> <li>● Tahoo!</li> </ul> |         |    |

## 「詳細を非表示(詳細を表示)」をクリックすると、書誌情報部分を

開閉できます。

<図書> 入門ケミカルバイオロジー / 入門ケミカルバイオロジー編集委員会編 ニュウモンケミカルバイオロジー

メール送信 ファイル出力 RefWorks出力 EndNote出力 □─詳細を非表示 出版者 東京:オーム社 出版年 2008.9 大ぎさ 189p: 挿図; 21cm 別書名 標題紙タイトル:A guide to chemical biology 異なりアクセスタイトル:ケミカルバイオロジー:入門 一般注記 付:表(折り込図1枚) 0111 著者標目 入門ケミカルバイオロジー編集委員会 くニュウモン ケミカル バイオロジー ヘンシュウ イインカイ> 🕞 他の検索サイト 件名 BSH:生化学 III--CiNii Books 分 詳細表示の下側に「北大のどこにあるのか」(所蔵情報)が表示さ 本 ٦. れます。

 北図書館・メディア・高等教育

 配架場所
 巻 次
 請求記号
 資料番号
 状 態
 コメント
 ISBN

|                 | · · · | 01-1-03-5 | ALL P      | <br> |               |      | 1 1/11/1100 | an-1-5 C | <br>5-Cm ( 6( - 1 |       |
|-----------------|-------|-----------|------------|------|---------------|------|-------------|----------|-------------------|-------|
| 北図書館・2階&3階・一般図書 |       | 572/NYU   | 0280723203 |      | 9784274501975 | 2010 |             |          | 團複写               | eddbs |
|                 |       |           |            |      |               |      |             |          |                   |       |

刷缶

利用注記

| 詰む √エ | 予約 | 立計取空

※学内にない場合はこちらから依頼してください。

学外への依頼

All Rights Reserved. Copyright @ HokkaidoUniversity.

| ļ | 北図書館・メディア・高等教育  |    |         |            |     |      |               |      |     |
|---|-----------------|----|---------|------------|-----|------|---------------|------|-----|
|   | 配架場所            | 巻次 | 請求記号    | 資料番号       | 状 態 | コメント | ISBN          | 刷年   | 利用注 |
|   | 北図書館·2階&3階·一般図書 |    | 572/NYU | 0280723203 |     |      | 9784274501975 | 2010 |     |

※学内にない場合はこちらから依頼してください。

学外への依頼

All Rights Reserved. Copyright @ HokkaidoUniversity.

### 資料のある場所は「配架場所」で確認します。

## 配架場所の見方

- 「本館」ではじまる → 附属図書館本館
- 「北図書館」ではじまる → 北図書館
- 「文」「経」「医」「歯」「獣医」「水産」「環境」「理」「農」「教」
   「エ」などではじまる
  - →「図書室」「閲覧」「書庫」などが入っている
    - = 各学部図書館・図書室内の所定の場所
  - → 個人名や研究室名が入っている

= 教員や研究室の資料です。

「配架場所」の主な見方はこのようになっています。

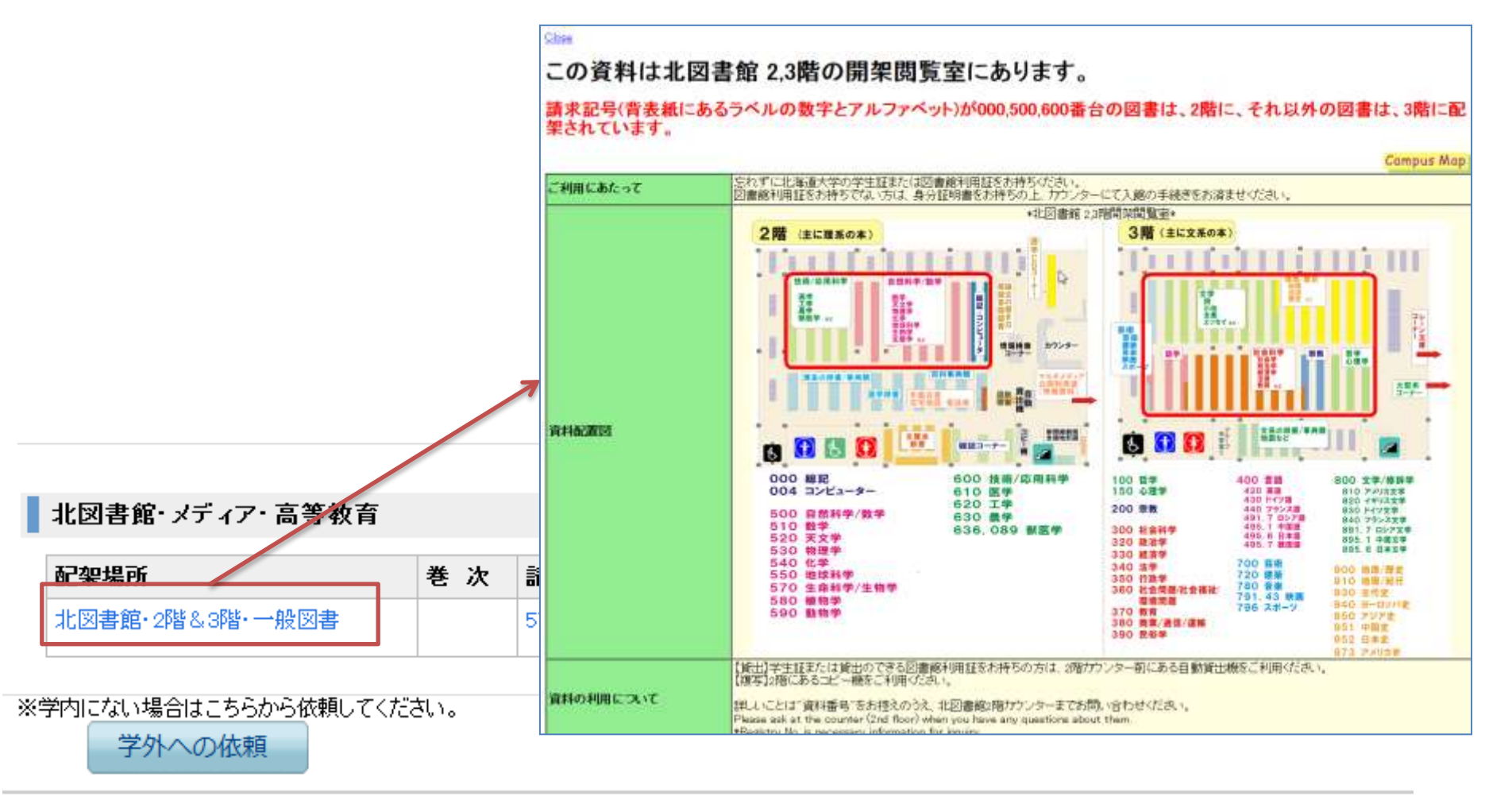

All Rights Reserved. Copyright @ HokkaidoUniversity.

## 「配架場所」がクリックできる場合は、その場所についての説明が 別ウィンドウまたは別タブで表示されます。

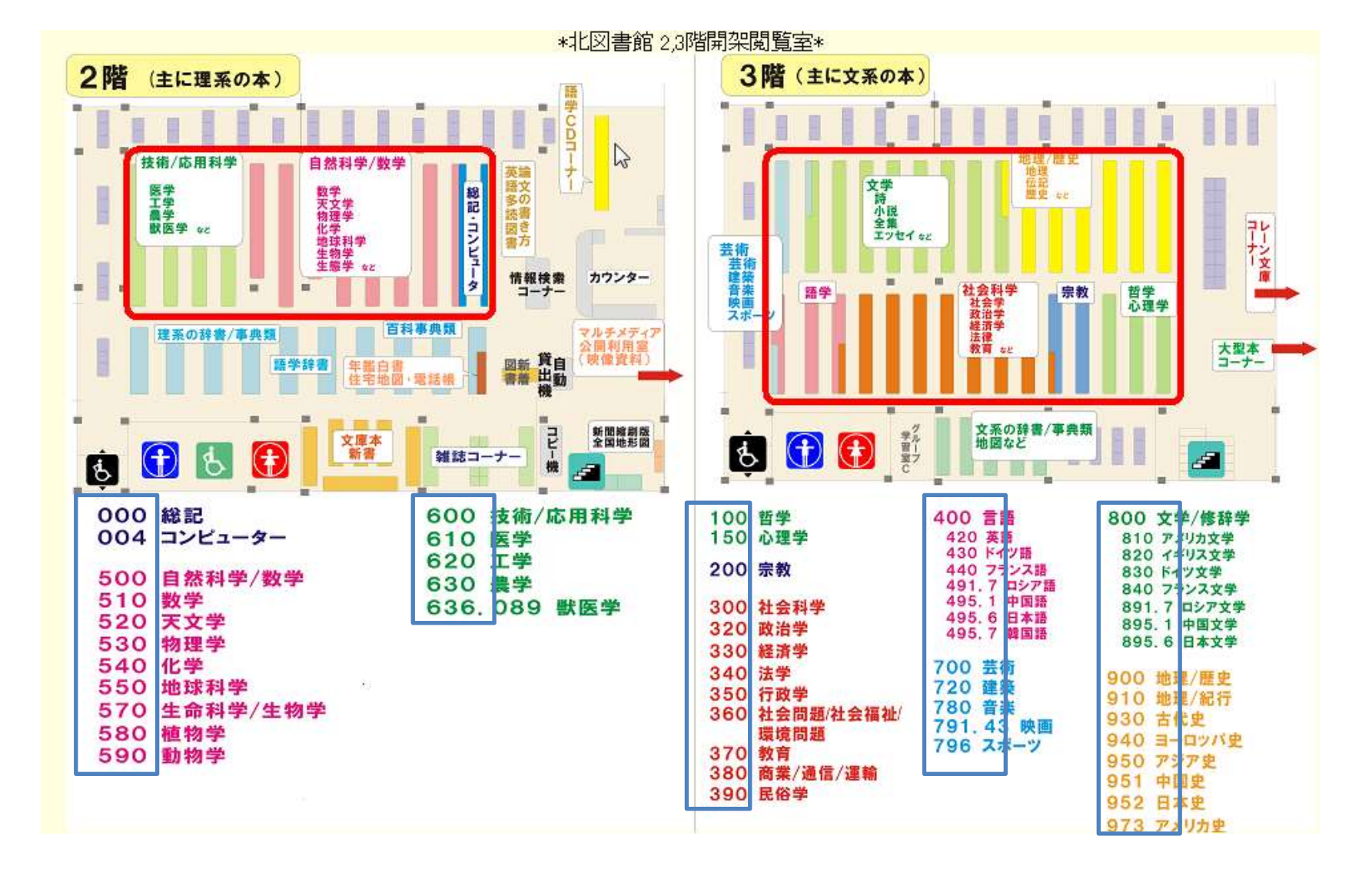

図書館・図書室の資料の場合、配架場所の中は「請求記号」の 順に棚に並んでいます。

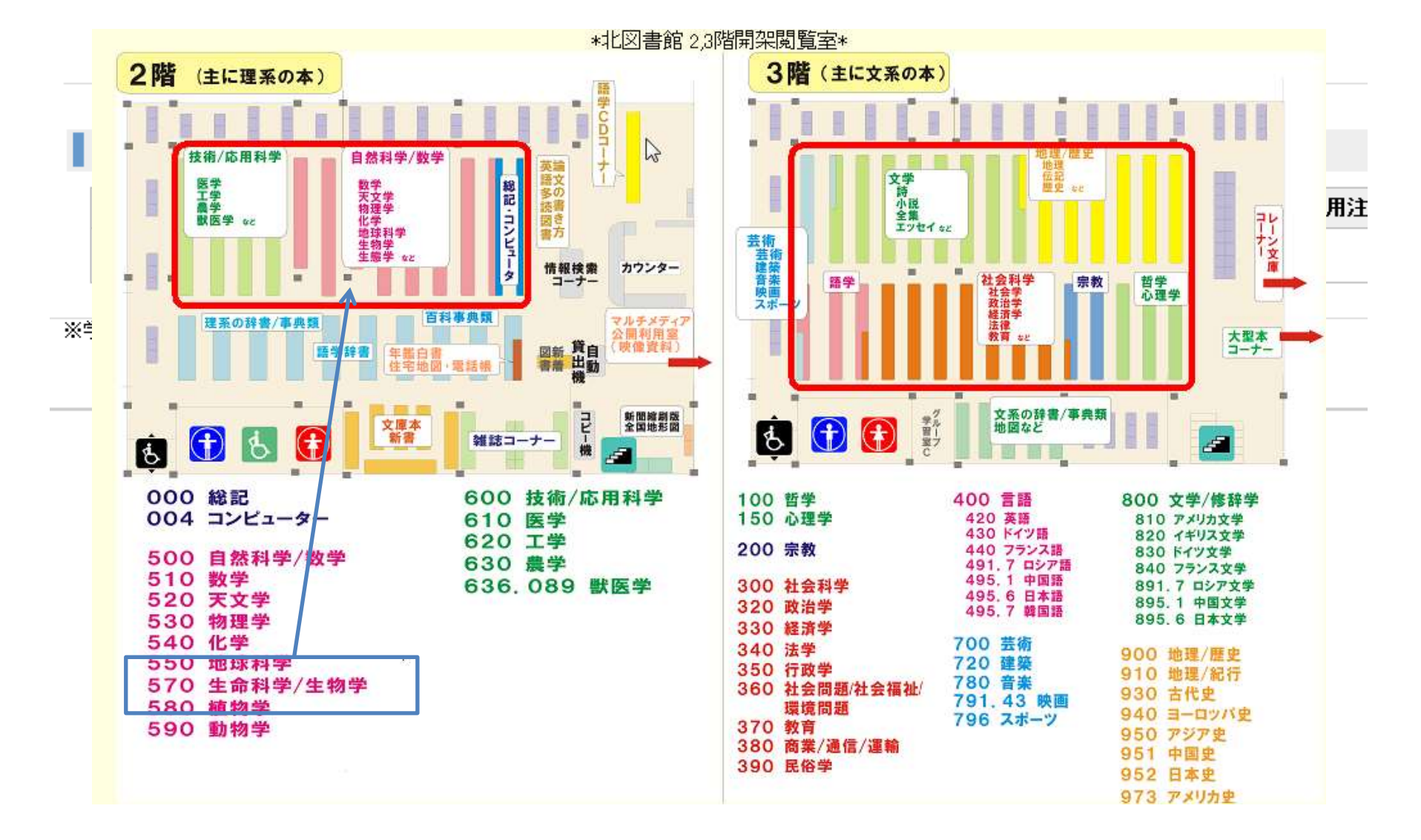

請求記号を確認して、棚を探しに行きましょう。

# 北大蔵書目録について

7

学部学生向け 図書館情報入門